## HƯỚNG DẪN ĐẤU THẦU CẠNH TRANH RỘNG RÃI TRONG NƯỚC QUA MẠNG CHO DỰ ÁN DO ADB/ WB TÀI TRỢ

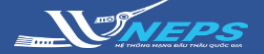

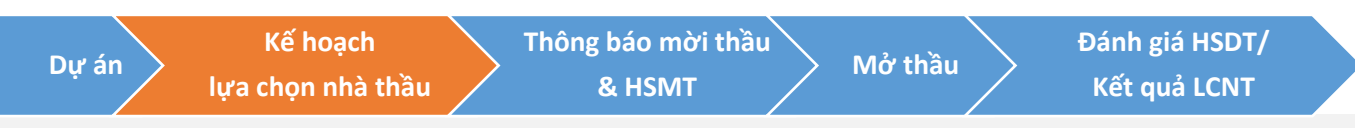

Bên mời thầu cần lưu ý nhập đầy đủ và chính xác thông tin trong **Kế hoạch lựa chọn nhà thầu** vì các thông tin này sẽ được tự động liên kết với **Thông báo mời thầu** và **Hồ sơ mời thầu**.

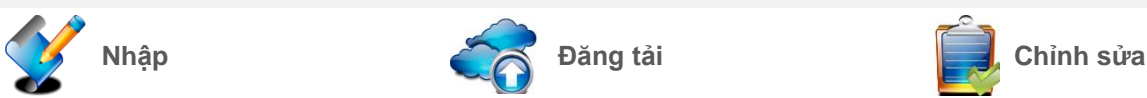

## NHẬP KẾ HOẠCH LỰA CHỌN NHÀ THẦU

Sau khi Đăng nhập bằng tài khoản của BMT:

1. Chọn KẾ HOẠCH LỰA CHỌN NHÀ THẦU.

 Chọn Nhập kế hoạch lựa chọn nhà thầu.

- 3. Chọn Tạo KHLCNT mới.
- 4. Chọn Dự án đầu tư phát triển.
- 5. Chọn Tiếp theo.

### Nhập thông tin chung kế hoạch:

- 6. Chọn Thông báo thực
- 7. Bấm Tìm để tìm dự án đã đăng tải.

Thực hiện tìm kiếm như sau:

- 7.1. Nhập tiêu chí tìm kiếm
- 7.2. Chọn Tìm kiếm
- 7.3. Chọn Số hiệu dự án

8. Chọn **Ngoài phạm vi điều chỉnh của luật đấu thầu** 

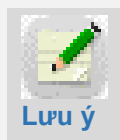

Chọn tiêu chí này trước khi nhập các thông tin khác của KHLCNT

9. Tại trường **Loại nguồn vốn** chọn **Vốn ODA** 

10. Tại trường Quy trình áp dụng:

 Chọn ADB hoặc WB theo dự án của nhà tài trợ tương ứng.

11. Nhập các thông tin còn lại trên form

12. Chọn **Lưu kế hoạch** để lưu thông tin chung về kế hoạch.

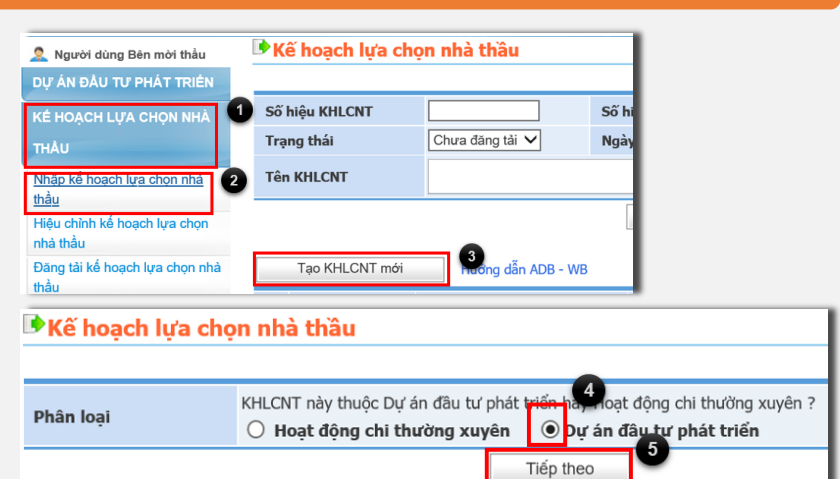

#### 🕩 Tìm dự án để tạo kế hoạch lựa chọn nhà thầu

| Số hiệ               | u dự án                                     |                                                                               | 7.1                                                                                |
|----------------------|---------------------------------------------|-------------------------------------------------------------------------------|------------------------------------------------------------------------------------|
| Tên dụ               | rán                                         |                                                                               |                                                                                    |
| Thời đi              | iểm tạo dự án                               | 05/10/2018 🗍 Đến n                                                            | gày 20/10/2018                                                                     |
|                      |                                             | Tim Kiám                                                                      | 7.2                                                                                |
|                      |                                             | Tim Kiem                                                                      | ₿[Số danh sách tìm kiế                                                             |
| STT                  | Số hiệu dự án                               | Tên dự án                                                                     | ESố danh sách tìm kiế<br>Thời điểm đăng tải dự án                                  |
| <b>STT</b><br>1      | Số hiệu dự án<br>20181000533                | Tên dự án<br>7.3 hàng hóa                                                     | [Sõ danh sách tìm kiế<br>Thời điểm đăng tài dự án<br>19/10/2018                    |
| <b>STT</b><br>1<br>2 | Số hiệu dự án<br>20181000533<br>20181000477 | Tên dự án<br>7.3 hàng hóa<br>Giảm nghèo khu vực Tây<br>Nguyên tinh Quảng Ngãi | [56] [Số danh sách tìm kiả<br>Thời điểm đăng tài dự án<br>19/10/2018<br>17/10/2018 |

#### 🕨 Kế hoạch lựa chọn nhà thầu

| Trạng thái thông báo             | Đăng lân đầu O Thay đổi                          |                              |
|----------------------------------|--------------------------------------------------|------------------------------|
| Loại thông báo                   | Thông bảo thực 🗸                                 |                              |
| Thông tin chung                  |                                                  |                              |
| Số hiệu KHLCNT                   | Số kẽ hoạch lựa chọn nhà thầu tự sinh ra khi thụ | íc hiện lưu KHLCNT           |
| * Số hiệu dự án                  | Tim                                              |                              |
| * Tên KHLCNT                     | L                                                |                              |
| Bên mời thầu                     | Z018362 8                                        | Cty Xuất nhập khẩu Hòe Hương |
| Phạm vi điều chính               | Ngoài phạm vi điều chỉnh của luật đầu thầu 💙     | 0                            |
| * Loại nguồn vốn                 | Vôn ODA 💙 🕤                                      | * Quy trình áp dụng ADB      |
| Tên dự án                        |                                                  |                              |
| Nguồn vớn dự án                  | Không ODA                                        |                              |
| * Trạng thái phê duyệt dự án     | Đã có quyết định 💙                               |                              |
| Chủ đầu tư/Đơn vị chuẩn bị dự án |                                                  |                              |
| * Ngày phê duyệt KHLCNT          |                                                  |                              |
| * Số quyết định phê duyệt KHLCNT |                                                  |                              |
| Tổng mức đầu tư                  | VND<br>Số tiên bằng chữ:                         |                              |
| Người có thấm quyền              |                                                  |                              |
| Số lượng gói thầu                | 0                                                |                              |

# HƯỚNG DẪN ĐẦU THẦU CẠNH TRANH RỘNG RÃI TRONG NƯỚC QUA MẠNG CHO DỰ ÁN DO ADB/ WB TÀI TRỢ

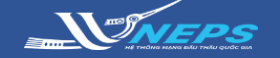

Bạn đã tạo mới thành công KHLCNT với số hiệu:20190121649-00 Yêu cầu nhập thông tin g<u>ói thầu và thự</u>c hiện đăng tài KHLCNT

Đóng 13

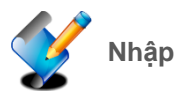

ह Đăng tải

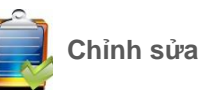

## NHẬP KẾ HOẠCH LỰA CHỌN NHÀ THẦU

13. Chọn Đóng để hoàn tất.

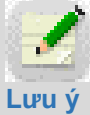

Sau khi hoàn thành bước 11 hệ thống sẽ hiển thị thông báo

BMT cần nhập bao nhiêu gói thầu, BMT tắt thông báo và thực hiện nhập thông tin từng gói thầu.

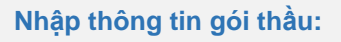

- 14. Chọn Thêm gói thầu.
- 15. Chọn Có (Đấu thầu điện tử).
- 16. Chọn Xây lắp.
- 17. Nhập thông tin trên form.

18. Chọn **Lưu gói thầu** để lưu thông tin từng gói thầu.

19. Chọn Đóng.

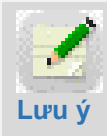

Nhập đầy đủ thông tin gói thầu tương ứng với số lượng gói thầu.

| Người có thẩm quyền | Ủy ban Nhân dân Tỉnh X    |               |
|---------------------|---------------------------|---------------|
| * Số lượng gói thầu | 3                         |               |
|                     | Lưu kế hoạch Xóa Quay lại | 14            |
|                     |                           | Thêm gói thầu |

| * Lựa chọn nhà thầu qua mạng                                     | O Không (Đấu thầu trực tiếp)                                                                                                    | Có (Đấu thầu điện tử)       |  |  |  |
|------------------------------------------------------------------|----------------------------------------------------------------------------------------------------|-----------------------------|--|--|--|
| * Lĩnh vực lựa chọn nhà thầu                                     | Xây lắp 🗸 16                                                                                                    |                             |  |  |  |
| * Tên gói thầu                                                   | : Xây lắp công trình đê sông                                                                                                    | 17                          |  |  |  |
| * Trong nước/Quốc tế                                             | Trong nước                                                                                                    | O Quốc tế                   |  |  |  |
| * Sơ tuyển/Mời quan tâm                                          | ● Không                                                                                                    | 🔘 Có                        |  |  |  |
| Phân loại                                                        | Dự án đầu tư phát triển                                                                                                    |                             |  |  |  |
| Nguồn vốn cho gói thầu                                           | Vốn tài trợ ADB                                                                                                    |                             |  |  |  |
| * Chi tiết nguồn vốn                                             | 90%ADB, 10% Vốn đối ứn                                                                                                    |                             |  |  |  |
|                                                                  | USD 🗸                                                                                                    | Tỷ giá USD/VND              |  |  |  |
|                                                                  | EUR 🗸                                                                                                    | Tỷ giá EUR/VND              |  |  |  |
| * Giá gói thầu                                                   | JPY 🗸                                                                                                    | Tỷ giá JPY/VND              |  |  |  |
| dia goi diad                                                     | 52.500.000.000 VND (Nguôn đối ứng)                                                                                                    |                             |  |  |  |
|                                                                  | Giá gói thầu quy đối 52.500.000.000 VND<br>Số tiên bằng chữ: Năm mươi hai tỷ năm trăm triệu đồng chẵn                                             |                             |  |  |  |
| Nội dung chi tiết (Ghi rõ Tên,<br>ĩá trị ước tính của từng phần) | Xây lấp công trình đề sông bao gồm năng cấp 6.044,0m đề, (ii) xây dựng công trình trên đề gồm 9 cổng tiêu xã, và (iii) 11 công lấy nước các loại. |                             |  |  |  |
|                                                                  | (Trường hợp gói thầu gồm nhiều phần riêng biệt thì nêu                                                                                            | rõ ước tính từng phần)      |  |  |  |
| * Hình thức lựa chọn nhà thầu                                    | Đấu thầu rộng rãi 🗸                                                                                                    |                             |  |  |  |
| * Phương thức lựa chọn nhà thầu                                  | Một giai đoạn một túi hồ sơ 🗸                                                                                                    |                             |  |  |  |
| * Thời gian bắt đầu tổ chức LCNT                                 | O Tháng 1 ✓ Năm 2019 ✓     O Quý Chọn ✓ Năm Chọn ✓                                                                                                |                             |  |  |  |
| * Loại hợp đông                                                  | Theo đơn giá điều chỉnh                                                                                                    | ~                           |  |  |  |
| * Thời gian thực hiện hợp đông                                   | 20 Tháng 🗸                                                                                                    |                             |  |  |  |
| Địa điểm thực hiện gói thầu                                      | Chọn địa điểm                                                                                                    | Tỉnh Hoà Bình, Tỉnh Phú Thọ |  |  |  |
|                                                                  | Lưu gói thầu 18 tay lại                                                                                                    |                             |  |  |  |

| Ban thôm mới t                | hành công | thông tin gói thầu    |        | _    |
|-------------------------------|-----------|-----------------------|--------|------|
|                               |           |                       | 1 +77  |      |
| be dang tai ke noạch dau that | vao chuc  | nang dang tai ke noại | ch dau | thai |
|                               | Đóng      | 19                    |        |      |
|                               |           |                       |        |      |

# HƯỚNG DẪN ĐẦU THẦU CẠNH TRANH RỘNG RÃI TRONG NƯỚC QUA MẠNG CHO DỰ ÁN DO ADB/ WB TÀI TRỢ

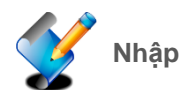

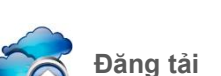

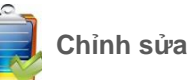

## ĐĂNG TẢI KẾ HOẠCH LỰA CHỌN NHÀ THẦU

Phâ Trạr

Tổng mức đâu tư

Kế hoạch lựa chọn nhà thầu phải được đăng tải để công khai tại trang chủ của Hệ thống đấu thầu qua mạng theo quy định. Sau khi kế hoạch lựa chọn nhà thầu được đăng tải, BMT mới có thể tạo thông báo mời thầu và tổ chức đấu thầu qua mạng cho các gói thầu trong KHLCNT đó.

5.000.000.000 (VND)

Sau khi hoàn thành nhâp kế hoạch lựa chọn nhà thầu, tại menu bên trái trên giao diện của BMT:

1. Chọn Đăng tải kế hoạch lựa chon nhà thầu.

#### 2. Chon Tìm kiếm.

BMT có thể giới hạn kết quả tìm kiếm bằng cách điền thêm thông tin để tìm kiếm trên thanh công cụ tìm kiếm.

3. Trong danh sách kế hoạch lựa chọn nhà thầu, chọn KHLCNT cần đăng tải tại cột Số hiệu KHLCNT.

4. Chọn Đăng tải.

5. Chọn Đóng.

| 🤶 Người dùng Bên mời thầu            | Đăn | ıg tải kế hoạc             | h lựa chọn nhà thầu                       |        |                            |                                |                          |                   |
|--------------------------------------|-----|----------------------------|-------------------------------------------|--------|----------------------------|--------------------------------|--------------------------|-------------------|
| DỰ ÁN ĐẦU TƯ PHÁT TRIÊN              |     |                            |                                           |        |                            |                                |                          | 0                 |
| KÉ HOẠCH LỰA CHỌN NHÀ                | Sô  | í hiệu KHLCNT              | Ngày đăng taí 17/10/2018                  |        | ~ 01/11/2018               | 9                              |                          |                   |
| тнАυ                                 |     |                            |                                           | Tìm    | kiếm                       |                                |                          |                   |
| Nhập kế hoạch lựa chọn nhà           |     |                            |                                           |        |                            |                                | 🕒 [Số kết                | quả : 4 kết quả ] |
| thau<br>Hiệu chỉnh kế hoạch lựa chọn | STT | Số hiệu KHLCNT             | Tên KHLCNT                                |        | Tên chủ                    | đâu tư/Bên mời<br>thầu         | Tổng mức đầu tư<br>(VND) | Trạng thái        |
| Đảng tải kế hoạch lựa chọn nhà       | 1   | 20181000716 - 01           | Quản lý Dự án Giảm nghèo k<br>Nguyên 2018 | hu vực | Ban Quản lý<br>nghèo khu v | ý Dự án Giảm<br>vực Tây Nguyên | 660.000.000.000.000      | Chưa đăng tải     |
| thau                                 | 2   | 20181000534 - 00           | kế hoạch test hàng hóa                    |        | 123s                       |                                | 4.500.000.000            | Chưa đăng tài     |
|                                      |     |                            |                                           |        |                            |                                |                          |                   |
| Phân loại                            | D   | ự án đầu tư                |                                           |        |                            |                                |                          |                   |
| Trạng thái quyết định                | Ð   | Đã có quyết định phê duyệt |                                           |        |                            |                                |                          |                   |
| Số hiệu QĐ phê duyệt KHLCNT          | S   | ố quyết định ph            | ê duyệt KHLCNT                            |        |                            |                                |                          |                   |

| Người có thẩm quyền |                  |                                                                 | zó thẩm quyền UBND xã Ba Trang - điểm cuối giáp xã Phố Ninh huyện Đức Phổ |                       |                                                              |                                |                                      |                               |                                 |
|---------------------|------------------|-----------------------------------------------------------------|---------------------------------------------------------------------------|-----------------------|--------------------------------------------------------------|--------------------------------|--------------------------------------|-------------------------------|---------------------------------|
| Ngày                | y phê duyệt      | :                                                               | 30/10/2018                                                                |                       |                                                              |                                |                                      |                               |                                 |
| Số g                | ói thầu          |                                                                 | 2                                                                         |                       |                                                              |                                |                                      |                               |                                 |
|                     |                  |                                                                 |                                                                           |                       |                                                              | 🕞 [Số gói thầu : 2 ]           |                                      |                               |                                 |
| STT                 | Lĩnh vực<br>LCNT | Tên gói thầu                                                    | Giá gói<br>thầu                                                           | Chi tiết<br>nguồn vốn | Hình thức LCNT                                               | Phương<br>thức LCNT            | Thời gian<br>bắt đầu tổ<br>chức LCNT | Loại hợp<br>đông              | Thời<br>gian<br>thực<br>hiện HĐ |
| 1                   | Xây lắp          | Gói thầu Giảm<br>nghèo khu vực Tây<br>Nguyên Quý I năm<br>2018  | 100.000(USD)                                                              | Chi tiết<br>nguồn vốn | Đấu thầu rộng rãi<br>trong nước, không<br>sơ tuyển, qua mạng | Một giai đoạn<br>hai túi hồ sơ | Tháng 3 năm<br>2020                  | Trọn gói                      | 1 Ngày                          |
| 2                   | Xây lắp          | Gói thầu Giảm<br>nghèo khu vực Tây<br>Nguyên Quý II năm<br>2018 | 3.000.000.000<br>(PAN)                                                    | Chi tiết<br>nguồn vốn | Đấu thầu rộng rãi<br>trong nước, không<br>sơ tuyển, qua mạng | Một giai đoạn<br>hai túi hồ sơ | Tháng 7 năm<br>2023                  | Theo đơn<br>giá điều<br>chỉnh | 12 Ngày                         |
|                     |                  |                                                                 |                                                                           | Đăn                   | g tải                                                        |                                |                                      |                               |                                 |
| Việc phả            | át hành kế hoạch | o đấu thầu có số 2018100<br>Đóng 5                              | <mark>10545-00</mark> đã hoàn                                             | tất.                  |                                                              |                                |                                      |                               |                                 |

## HƯỚNG DẪN ĐẤU THẦU CẠNH TRANH RỘNG RÃI TRONG NƯỚC QUA MẠNG CHO DỰ ÁN DO ADB/ WB TÀI TRỢ

🕏 Kế hoạch lựa chọn nhà thầu

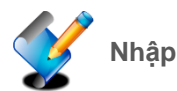

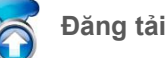

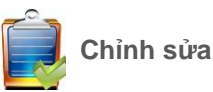

# CHỈNH SỬA KẾ H<u>OẠCH LỰA CHỌN NHÀ THẦU</u>

Khi cần chỉnh sửa KHLCNT, BMT Đăng nhập vào hệ thống, sau đó:

### Tìm kiếm KHLCNT:

- 1. Chọn Kế hoach lưa chon nhà thầu.
- 2. Chọn Nhập kế hoạch lựa chọn nhà thầu.

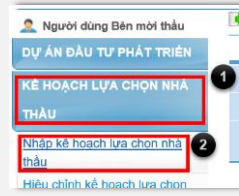

4. Chọn Tìm kiếm

BMT có thể giới hạn kết quả tìm kiếm bằng cách điền thêm thông tin trên thanh công cụ để tìm kiếm gói thầu

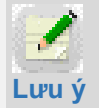

Muốn giới hạn kết quả tìm kiếm, BMT có thể nhập thêm thông tin Lưu ý trên thanh công cụ tìm kiếm

4. Trong danh sách kế hoạch lựa chọn nhà thầu, chọn KHLCNT cần đăng tải tại cột Số hiêu KHLCNT.

#### Chỉnh sửa thông tin chung KHLCNT (nếu có):

5. Nhập thông tin chỉnh sửa.

6. Chon Lưu kế hoach.

7. Chọn Đóng để kết thúc chỉnh sửa thông tin chung của kế hoạch.

### Chỉnh sửa thông tin gói thầu (nếu có):

8. Trong danh sách gói thầu, chọn gói thầu cần chỉnh sửa tại cột Tên gói thầu.

- 9. Nhập thông tin chỉnh sửa.
- 10. Chọn Lưu gói thầu.
- 11. Chọn Đóng để hoàn tất.

Bạn cập nhật thành công thông tin gói thầu Để đăng tải kế hoạch đấu thầu vào chức năng đăng tải kế hoạch đấu thầu Ðóng

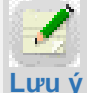

Sau khi chỉnh sửa, BMT phải thực hiện đăng tải lại kế hoạch lựa chọn nhà thầu (xem tại Hướng dẫn Đăng tải kế hoạch lựa chọn nhà thầu).

| Số hiệu KHLCNT       |                                                                          |                                                      | Số hiệu dự án                                                                    |                                            |                                                            |                                                                 | 3                                                          |
|----------------------|--------------------------------------------------------------------------|------------------------------------------------------|----------------------------------------------------------------------------------|--------------------------------------------|------------------------------------------------------------|-----------------------------------------------------------------|------------------------------------------------------------|
| Trạr                 | ıg thái                                                                  | Đã đăng tải 🗸                                        | Ngày đăng tải                                                                    | 07/1                                       | 0/2018 🔲 ~ 22/1                                            | 0/2018                                                          | -                                                          |
| Tên KHLCNT           |                                                                          |                                                      |                                                                                  |                                            | 0                                                          |                                                                 |                                                            |
|                      |                                                                          |                                                      | Tìm kiếm                                                                         |                                            |                                                            |                                                                 |                                                            |
|                      | Tạo KHLCNT mới Hướng dẫn ADB - WB 🖪 [Số kết quả tim kiếm : 39 kết quả    |                                                      |                                                                                  |                                            |                                                            |                                                                 |                                                            |
| -                    | Tạo KHLCNT mới                                                           | Hướng dẫn ADB - WB                                   |                                                                                  |                                            | 🕒 [Số                                                      | kết quả tìm kiế                                                 | m : 39 kết quả                                             |
| sтт                  | Tạo KHLCNT mới<br>Số hiệu KHLCNT                                         | Hướng dẫn ADB - WB                                   | Tên chủ đâu t<br>mời thầu                                                        | u'/Bên<br>I                                | [Số<br>Tổng mức đầu tư<br>(VND)                            | kết quả tìm kiế<br>Ngày đăng<br>tải                             | m : 39 kết quả<br>Trạng thái                               |
| <b>STT</b><br>1      | Tạo KHLCNT mới<br>Số hiệu KHLCNT<br>20181000545 - 00                     | Hưởng dẫn ADB - WB<br>Tên KHLCNT<br>Loạch thử nghiệm | Tên chủ đầu t<br>mời thầu<br>Ban Quản lý Dự ár<br>nghèo khu vực Tây              | t <b>ư/Bên</b><br>J<br>n Giảm<br>y Nguyên  | [Ső<br>Tổng mức đầu tư<br>(VND)                            | kết quả tìm kiế<br>Ngày đăng<br>tài<br>21/10/2018               | m : 39 kết quả<br><b>Trạng thái</b><br>Đã đăng tải         |
| <b>STT</b><br>1<br>2 | Tạo KHLCNT mới<br>Số hiệu KHLCNT<br>20181000545 - 00<br>20181000530 - 00 | Hưởng dẫn ADB - WB<br>Tên KHLCNT<br>Tên KHLCNT       | Tên chủ đâu t<br>mời thầu<br>Ban Quản lý Dự ár<br>nghèo khu vực Tây<br>100000000 | r <b>u'/Bên</b><br>J<br>n Giảm<br>y Nguyên | [Ső<br>Töng mức đầu tư<br>(VND) 660.000.000.000 10.000.000 | kết quả tìm kiế<br>Ngày đăng<br>tài<br>21/10/2018<br>18/10/2018 | m : 39 kết quả<br>Trạng thái<br>Đã đăng tải<br>Đã đăng tải |

| Số hiệu KHLCNT                   | 20181200927 - 00                                                                                                    |
|----------------------------------|----------------------------------------------------------------------------------------------------|
| Số hiệu dự án                    | 20181200926 - 00 Tim                                                                                                    |
| * Tên KHLCNT                     | Kế hoạch lựa chọn nhà thầu xây lấp (giai đoạn 2) và giám sát hoạt động đầu thầu, dự án đầu t $5$                        |
| Bên mời thầu                     | Z018362 Cty Xuất nhập khẩu Hòe Hương                                                                                    |
| * Phạm vi điều chỉnh             | Ngoài phạm vi điều chỉnh của luật đấu thầu 🗸 🕕                                                                          |
| * Loại nguồn vốn                 | Vốn ODA V XQuy trình áp dụng ADB V                                                                                      |
| Tên dự án                        | Trang bị hệ thống màn hình LED tại Hội trường tòa nhà VNPT 57 Huỳnh Thúc Kháng                                          |
| Nguồn vốn dự án                  | ODA                                                                                                    |
| * Trạng thái phê duyệt dự án     | Đã có quyết định 🗸                                                                                                    |
| Chủ đầu tư/Đơn vị chuẩn bị dự án | Tập đoàn Bưu chính Viễn thông Việt Nam                                                                                  |
| * Ngày phê duyệt KHLCNT          | 21/12/2018                                                                                                    |
| * Số quyết định phê duyệt KHLCNT | 891/UBND-XDCB                                                                                                    |
| Tổng mức đâu tư                  | 1.000.000.000 VND (Tý giá / VND : 1)<br>200.000 USD (Tý giá / VND : 21.000)<br>100.000 EUR (Tý giá / VND : 21.000)      |
| Tổng mức đâu tư quy đổi          | 7.300.000.000 VND <i>(Thời điểm quy đối ngày 22/12/2018)</i><br><b>Số tiên bằng chữ:</b> Bày tỳ ba trăm triệu đông chẵn |
| Người có thẩm quyền              | Lê Hồng Ân                                                                                                    |
| * Số lượng gói thầu              | 1                                                                                                    |
|                                  | Lưu kế hoạch 6 Xóa Quay lại                                                                                             |

Kết quả thực hiện lệnh Hệ thông đai Việc cập nhật thông tin kế hoạch đã hoàn tất. Số hồ sơ kế hoạch đấu thầu của bạn là: 20181000716-01 ng tải kế hoạch đấu thầu Yêu cầu nhập thông tin gói thầu và thực hiệp

Đóng

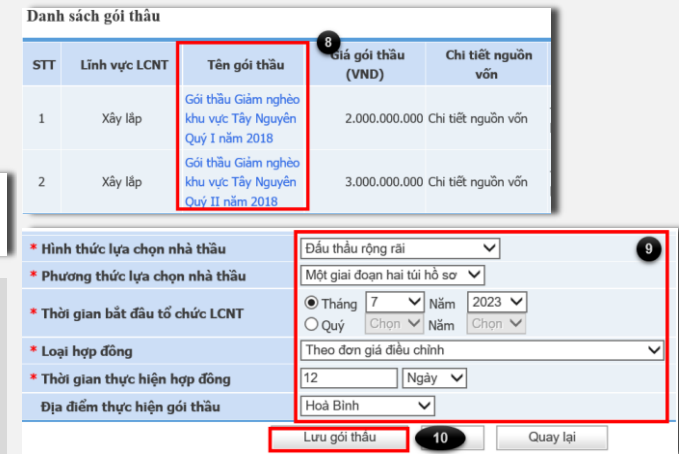